## 

## **Claiming Veterans' Preference**

|                                                 | 100104        |                                                      |                         |                                                   |                                                                                                    |                                                                                                    |  |
|-------------------------------------------------|---------------|------------------------------------------------------|-------------------------|---------------------------------------------------|----------------------------------------------------------------------------------------------------|----------------------------------------------------------------------------------------------------|--|
| WORK AT USF                                     |               |                                                      |                         |                                                   | NTRIBUTE TO OUR FUTURE                                                                                                    | To determine if a position that you<br>would like to apply for is eligible for                                                                                                    |  |
| WHY WORK AT<br>USF?                             | CAREERS@USF   | STUDENT<br>Employment                                | BENEFITS                | ACCEPTED AN<br>OFFER?                             | CONTACT HR                                                                                                    | Veterans' Preference, click on <b>Work At</b><br><b>USF</b> from the USF home page.                                                                                                    |  |
| ANE                                             |               |                                                      |                         | BROWSE JOBS &<br>Access Careers@US                |                                                                                                    | On the main recruiting page, click<br>Browse Jobs & Apply and on the next                                                                                                    |  |
|                                                 |               |                                                      |                         | FIND STUDENT JOBS<br>Browse Openings & Apply      |                                                                                                    | page, click Access Careers@USF.                                                                                                    |  |
| A Address                                       | 140           |                                                      |                         | HOW TO APPLY<br>Help with the application process |                                                                                                    | BROWSE JOBS & APPLY                                                                                                    |  |
|                                                 | 2             | -1-                                                  |                         | CURRENT EMPLO<br>Browse & Apply thr               | YEES                                                                                                    | Access Careers@USF                                                                                                    |  |
|                                                 | \$            | Search Jobs                                          |                         |                                                   | How to Claim Vetera                                                                                                    | n's Preference:                                                                                                    |  |
| Molecular Medicine                              | 9 (5)         | Search by job title, location, or keyword            |                         |                                                   |                                                                                                    |                                                                                                    |  |
| PH Interdisciplinary Res & Edu (5) Clear Search |               |                                                      |                         | Applicants claiming pi<br>APPLICATION; such       |                                                                                                    | eligible veterans and their spouses to claim veterans Preference pursuant to Florida Statute 295.<br>preference are responsible for providing required documentation AT THE TIME OF SUBMITTING<br>n documentation is required for eligibility determination. |  |
| College Of Nursing-Dean (3)                     |               |                                                      |                         |                                                   |                                                                                                    |                                                                                                    |  |
| Dept Of Neurology (3)                           |               |                                                      |                         |                                                   | Supporting documentation, in addition to the DD214, may be required based on eligibility criteria. If you are submitting a DD 214, |                                                                                                    |  |
| Dept of Pharm Sciences (3)                      |               |                                                      | please ensure the socia |                                                   | cial security number and date of birth is redacted/removed.                                                                        |                                                                                                    |  |
| Computer Science                                | & Engineering |                                                      | L                       | ocation Tampa,                                    | For information on obt                                                                                                    | taining a DD 214 visit http://www.archives.gov/veterans/military-service-records/ or call 1-866-272-6272.                                                                                                    |  |
| (2)                                             |               |                                                      | Dep                     | artment Graduate S                                | chool                                                                                                    |                                                                                                    |  |
| More                                            |               |                                                      |                         | ed Date 06/08/2020                                |                                                                                                    | When you have opened the                                                                                                    |  |
| <ul> <li>Job Family</li> </ul>                  |               | /                                                    |                         |                                                   |                                                                                                    | Careers@USF, any position listed                                                                                                    |  |
| Faculty (50)                                    |               | Medical Education Program Specialist<br>Job ID 25245 |                         |                                                   |                                                                                                    | under the Job Family column as                                                                                                    |  |

Careers@USF, any position listed under the Job Family column as "Staff" is eligible for Veterans' Preference and will have a **How to** Claim Veterans' Preference section.

To apply to a position, please register as an applicant and select the position you would like to apply for. For assistance, please click <u>HERE</u>.

Location USF Health

Job ID 25247 Location Tampa, FL

Posted Date 06/08/2020

Department Obstetrics/Gynecology Posted Date 06/08/2020

Department Information Technology

| ly Resumes                   |        |                  |
|------------------------------|--------|------------------|
| Attached File                | Job ID | Resume Title     |
| test.docx                    |        | test.docx        |
| Resume.pdf                   |        | Resume.pdf       |
| Av Cover Letters and Attachm | ents   |                  |
| +                            |        |                  |
| Attached File                | Job ID | Attachment Title |
| DD214.pdf                    | All    | 1                |
|                              |        |                  |

Network Administrator

Upload your DD214 to your application by clicking **My Job Applications** on the welcome screen and then **the plus "+" button** in the **My Cover Letters and Attachments** section.

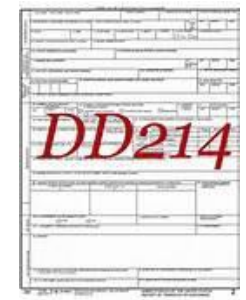

Administrative (18)

Temporary (7) Student Employment (2)

- Job Posted In

2020 (77)

2019 (4)

Staff (9)